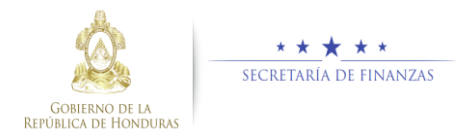

# Guía rápida SIAFI GES Analista UPEG – Modificaciones PEI - POA

## Acceso al Sistema

Ingrese su usuario y su contraseña en la pantalla de inicio

Nota:si no sabe su usuario o contraseña ponerse en contacto con el gestor de usuarios de su institución.

Debe de seleccionar la Gestión y pulsar en Ingresar.

> Seleccione Gestion: 2017 - EN EJECUCION

 > Ingreso a la administración del Plan Estratégico y Operativo

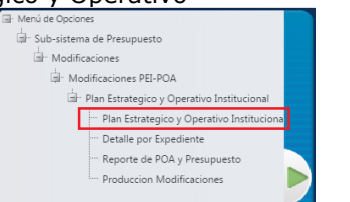

Ingresar

Una vez que el usuario ha ingresado al sistema, aparece la pantalla principal con el menú de opciones el cual deberá expandir ubicándose sobre la opción "Sub sistema de Presupuesto", "Modificaciones", "Modificaciones de PEI-POA", "Plan Estratégico y Operativo" y "Plan Estratégico y Operativo", pulsando sobre el icono de expansión .

## Administración de Plan Estratégico y Operativo

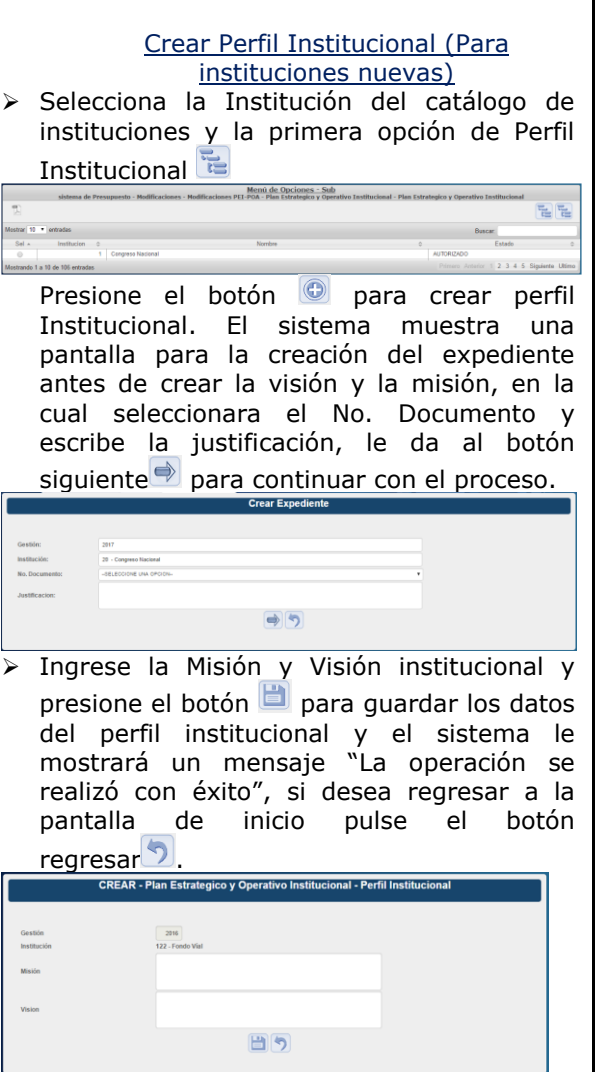

### Modificar Perfil Institucional (Para Instituciones nuevas)

 Seleccionar el registro que se desea modificar y pulsar sobre el botón Modificar

|     |         |            | Plan Estrategico y Operativo Institucional - I                                                                                                    | Per | fil Institucional                                                                                                    |                |                |              |
|-----|---------|------------|----------------------------------------------------------------------------------------------------|-----|----------------------------------------------------------------------------------------------------|----------------|----------------|--------------|
| T   |         |            |                                                                                                    | 1   | 00220                                                                                                    |                | 90             | 5            |
|     |         |            |                                                                                                    |     | e                                                                                                    | uscar          |                |              |
| Sel | Gestidh | Institucio | Mision                                                                                                    | 0   | Vision                                                                                                    | Estado         | Hay,<br>Cambib | Esta<br>Cami |
| 0   | 2016    | 22         | Semini una Institución Estatal, deconnentrada, tácnica y capitadora de nicursos que<br>promove el desantolo local kostentido, participativo e incluyente mediante el<br>romácioniente do los gobiernos municípales y y sociedad civil, en altanza con socios<br>estrategicos para desantilar obras de intraestructura y proyectos de olientación social<br>de aurendo al parte de nación y vision de país de faterna transparete y enforten. para<br>el extenso al país en de nación y vision de país de faterna transparete y enforten. para<br>el extenso al país de nación y vision de país de faterna transparete y enforten. para<br>el estate de la paíse de las y el estate de las de las d |     | Ser para el año 2022, la institución líde<br>on gestión y fortalecimiento de los<br>gebiernos municipales y sociedad civil,<br>para la ejecución de proyectos , que<br>contribuya equitativamente al desarrolla | EN<br>REGISTRO |                |              |

El sistema mostrara la pantalla de creacion de expediente antes de modificar el perfil institucional, donde define el numero de documento y la justificacion y le da clic al boton siguiente .

Modifique los datos permitidos y presione el botón a para guardar los datos del perfil institucional y el sistema le mostrará un mensaje "La operación se realizó con éxito", si desea regresar a la pantalla de inicio pulse el botón regresar .

## <u>Crear registro de Objetivo Estratégico</u> (Para instituciones nuevas)

|      |            |               | P                       | <u>Menú de Opciones - Formulación</u><br>Ian Estrategico y Operativo Institucional - Perfil Institucional - Objetivos Es                     | tratégic |     |         |        |        |         |
|------|------------|---------------|-------------------------|----------------------------------------------------------------------------------------------------|----------|-----|---------|--------|--------|---------|
| a S  |            |               |                         |                                                                                                    |          |     | er únic | amente | vigent | es 🛛    |
| Sol  | Gestian    | Institucida   | Objetivo<br>Estrategico | Descripcion                                                                                                    | v        | AÑŒ | AÑO2    | AÑOS   | AÑ0#   | Vigente |
| 0    | 2016       | 122           | 1                       | Garantizar una conservación sostenible y oportuna dela Red Vial Nacional mediante la<br>contratación de empresas nacionales y microempresas. |          | 8   | 8       | 2      |        |         |
| 0    | 2016       | 122           | 2                       | Fomentar a nivel nacional la generación de empleos                                                                                           |          |     |         | 1      |        | 1       |
| Most | ando 1 a 2 | de 2 entradas |                         |                                                                                                    |          |     |         |        |        |         |

El sistema muestra una pantalla para la creación del expediente antes de crear el objetivo estratégico, en la cual seleccionara el No. Documento y escribe la justificación,

le da al botón siguiente<sup>●</sup> para continuar con el proceso.

|                |                         | Crear Expediente |  |
|----------------|-------------------------|------------------|--|
|                |                         |                  |  |
| Gestión:       | 2017                    |                  |  |
| Institución:   | 20 - Congreso Nacional  |                  |  |
| No. Documento: | -BELECCIONE UNA OPCION- |                  |  |
| Justificacion: |                         |                  |  |
|                |                         | ۲                |  |
|                |                         |                  |  |

Ingrese la Descripción, seleccione el Objetivo Estratégico Sub-Sectorial, Resultado Sub-Sectorial (si selecciona "SIN VINCULACION AL PES") Seleccione el Objetivo y resultado de Gobierno (si selecciona "SIN VINCULACION AL PEG") Seleccione el Objetivo y Meta de La visión de país y marque los años en que estarán vigentes y presione el botón para guardar los datos de Objetivo Estratégico y el sistema le mostrará un mensaje "La operación se realizó con éxito", si desea regresar a la pantalla de

inicio pulse el botón regresar 💟

|                            |                     | 2016                                  |   |  |  |
|----------------------------|---------------------|---------------------------------------|---|--|--|
| 12                         |                     | 122 - Fondo Vial                      |   |  |  |
| êgico                      | tratégico           |                                       |   |  |  |
|                            | n                   |                                       |   |  |  |
| igico -                    | tratégico           | -SELECCIONE UNA OPCION-               |   |  |  |
| iorial                     | Sectorial           |                                       | • |  |  |
| 2                          |                     | 2                                     |   |  |  |
| los Objetiv                | de los Obje         | tivos Estratégicos.                   |   |  |  |
| 17 201                     | 2017                | 1018 2019                             |   |  |  |
|                            |                     | 0 0                                   |   |  |  |
| €<br>los Objetiv<br>17 201 | de los Obje<br>2017 | Ø<br>tivos Estratégicos.<br>1018 2019 |   |  |  |

#### <u>Modificar registro de Objetivo Estratégico (Para</u> instituciones nuevas)

 Seleccionar el registro que se desea modificar y pulsar sobre el botón Modificar

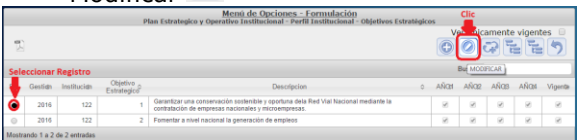

El sistema muestra una pantalla para la creación del expediente antes de modificar el objetivo estratégico, en la cual seleccionara el No. Documento y escribe la justificación, le da al botón siguiente para continuar con el proceso.

Modifique los datos permitidos y presione el botón para guardar los datos de Objetivo Estratégico y el sistema le mostrará un mensaje "La operación se realizó con éxito", si desea regresar a la pantalla de inicio pulse el botón regresar?.

#### Inhabilitar/Habilitar registro de Objetivo Estratégico (Para instituciones nuevas)

 Seleccionar el registro que se desea Inhabilitar/Habilitar y pulsar sobre el botón Inhabilitar/Habilitar

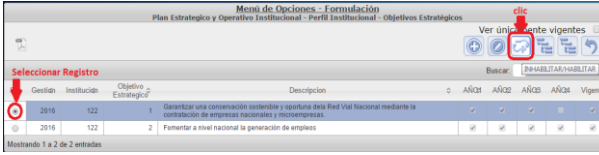

El sistema muestra una pantalla para la creación del expediente antes de inhabilitar o habilitar el objetivo estratégico, en la cual seleccionara el No. Documento y escribe la

justificación, le da al botón siguiente para continuar <u>con el proceso.</u>

| ie stión:      | 2017                    |   |  |
|----------------|-------------------------|---|--|
| nstitución:    | 20 - Congreso Nacional  |   |  |
| io. Documento: | -SELECCIONE UNA OPCION- | * |  |
| lustificacion: |                         |   |  |
|                |                         |   |  |

Presione el botón para Inhabilitar y presione el botón para Inhabilitar los datos de Objetivo Estratégico y el sistema le mostrará un mensaje "La operación se realizó con éxito", si desea regresar a la pantalla de inicio pulse el botón regresar.

| Gestión    |             | 2016               |                                                                                                    |
|------------|-------------|--------------------|----------------------------------------------------------------------------------------------------|
| Institució | n           | 122 - For          | ndo Vial                                                                                                    |
| Objetivo i | Estratègico | 1                  |                                                                                                    |
| Descripci  | ión         | Gerenti<br>mediant | ize una conservación motestile y oportana sile fad Vizi Nacional<br>n la conferención de ampresa nacionales y microampresas. |
| Vigente    |             |                    |                                                                                                    |
| Vigenci    | a de los O  | bjetivos E         | istratégicos.                                                                                                    |
| 2016       | 2017        | 2018               | 2019                                                                                                    |
|            | 2           | 2                  |                                                                                                    |
|            |             |                    |                                                                                                    |

## <u>Crear registro de Resultado Institucional</u> (Para instituciones nuevas)

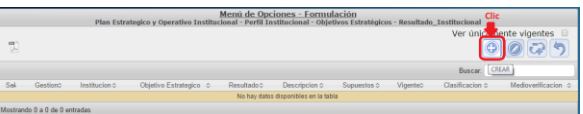

El sistema muestra una pantalla para la creación del expediente antes de crear el resultado institucional, en la cual seleccionara el No. Documento y escribe la justificación, le da al botón siguiente para continuar con el proceso.

|                | Crear Expediente        |
|----------------|-------------------------|
|                |                         |
| Gestión:       | 2017                    |
| Institución:   | 20 - Congreso Nacional  |
| No. Documento: | -SELECCIONE UNA OPDION- |
| Justificacion: |                         |
|                | <b>&gt;</b>             |
|                |                         |

 Ingrese Descripción, la vigencia en años del resultado institucional, seleccione poblacion/clasificacion, ingrese supuestos y seleccione uno o mas medios de verificacion y presione el botón para guardar los datos de Objetivo Estratégico y el sistema le mostrará un mensaje "La operación se realizó con éxito", si desea regresar a la pantalla de inicio pulse el botón regresar.

| Antenia Sala Sala Sala Sala Sala Sala Sala Sa                                                                                                    | CREAR - PI                               | an Estrategico y Operativo Institucional - Perfil Institucional - Objetivos Estratégicos -<br>Resultado_Institucional |
|----------------------------------------------------------------------------------------------------|------------------------------------------|----------------------------------------------------------------------------------------------------|
| Genesis 2019<br>2019/00 2017-0003/00<br>2019/00 2017-0003/00<br>2019/00 2017-0003/00<br>2019/00 2017-0003/00<br>2019/00<br>2019/00 |                                          |                                                                                                    |
| National Via Produktivalia     Via Produktivalia       Revaliado     Informational constraints or genome allow the top the neutral to mentation to mentation to mentation to mentation.       Revaliado     Informational constraints or genome allow the top the neutral to mentation to mentation.       Vagence de loss Resultations institutional description.       Revaliado     Revaliado       Revaliado     Revaliado       Revaliado     Revaliado       Vagence de loss Resultations institutional description.     Catentificación       Revaliado     Revaliado       Reventor     Institution or enformante enformante enfo                                                                                                    | Gestión                                  | 2016                                                                                                    |
| Objektio Edugational and a conservational and antibal and antibal and antibal and antibal and antibal and antibal and antibal and antibal and antibal and antibal and antibal and antibal and antibal and antibal and antibal and antibal and antibal and antibal antibal antibal anti                                                                                                    | Institución                              | 122 - Fondo Vial                                                                                                    |
| Readle Control Control                                                                                                    | Objetivo Estratégico                     | 1 - Gerantzar una conservación sostenible y oportuna dela Red Vial Nacional mediante la contrataci. 💌                 |
| Beargola Series Series                                                                                                    | Resultado                                | 0                                                                                                    |
| Vigenci di los Resultados Institucionales.           Variante da los Resultados Institucionales.           Variante da los Resultados Institucionales.           Variante da los Resultados Institucionales.           Relativita         Casabación           Relativita         Casabación           Separator         Casabación           Relativitados los Resultados Institucional da originación de los de los d                                                                                                    | Descripción                              |                                                                                                    |
| Vigencia de los Resultados Institucionalos.<br>2816 2817 2818 2819<br>Media de los Resultados Institucionalos.<br>Pateriole                                                                                                    | Vigente                                  | 8                                                                                                    |
| 2015 2017 2018 2019<br>Platencie<br>Platencie<br>Platencie<br>Autorite de Verfances<br>Supersites<br>Supersites<br>S                                                                                                    | Vigencia de los Re                       | sultados Institucionales.                                                                                             |
| Negret Werkland                                                                                                    | 2016 2017                                | 2018 2019                                                                                                    |
| Patternion     Classificación       Seguentos     -est-scored una or -       Molto de Verificación     -est-scored una or -       Congo     -est-scored una or -       Congo     -est-scored una or -       Congo     -       Congo     -                                                                                                    | 10 10 10 10 10 10 10 10 10 10 10 10 10 1 | er                                                                                                    |
| della condi una d'honne      della condi una d'honne      della condi una d'honne      della d'honne      della d'honne      della d'honne      della      della                                                                                                    |                                          | Población Clasificación                                                                                               |
| Suparton<br>Media Wetkenkin -SEJCOORE UNA OPCON- C<br>Codey Review<br>Codey Codey C                                                                                                    |                                          | -SELECCIONE UNA OPCION-   -SELECCIONE UNA OF                                                                          |
| Media de Verdicación - «El Contego una cencen- en El Contego Researco de Contego Researco de Contego Resea                                                                                                    | Supuestos                                |                                                                                                    |
| Cadge Banks                                                                                                    | Medio de Verificación                    | -SELECCIONE UNA OPCION-                                                                                               |
|                                                                                                    |                                          |                                                                                                    |
|                                                                                                    | Codigo                                   |                                                                                                    |

Modificar registro de Resultado Institucional (Para instituciones nuevas)

 Seleccionar el registro que se desea modificar y pulsar sobre el botón Modificar
 Pres tatandes y operators traducidad " destructurada contrata de la contrata de la contrata de

El sistema muestra una pantalla para la creación del expediente antes de modificar el resultado institucional, en la cual seleccionara el No. Documento y escribe la justificación, le da al botón siguiente para continuar con el proceso.

Modifique los datos permitidos y presione el botón para guardar los datos de Objetivo Estratégico y el sistema le mostrará un mensaje "La operación se realizó con éxito", si desea regresar a la pantalla de inicio pulse el botón regresar<sup>5</sup>.

<u>Inhabilitar/Habilitar registro de Resultados</u> <u>Institucionales (Para instituciones nuevas)</u>

 Seleccionar el registro que se desea Inhabilitar/Habilitar y pulsar sobre el botón Inhabilitar/Habilitar

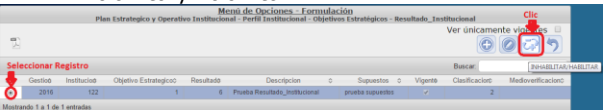

presione el botón para Inhabilitar y presione el botón para Inhabilitar los datos de Resultado Institucional y el sistema le mostrará un mensaje "La operación se realizó con éxito", si desea regresar a la pantalla de inicio pulse el botón regresar.

| INHABILITAR           | - Plan Estrategico y Operativo Institucional - Perfil Institucional - Objetivos Estratégicos -<br>Resultado_Institucional |
|-----------------------|----------------------------------------------------------------------------------------------------|
|                       |                                                                                                    |
| Gestión               | 2016                                                                                                    |
| Institución           | 122 - Fondo Vial                                                                                                    |
| Objetivo Estratégico  | 1 - Osmantizar una conservación sostemble y oportuna della Red Vial Nacional mediante la contrataci. 🔻                    |
| Resultado             | 6                                                                                                    |
| Descripción           | Prumba Resultado_Institucional                                                                                            |
| Vigente               |                                                                                                    |
| Vigencia de los Re    | sultados Institucionales.                                                                                                 |
| 2016 2017             | 2018 2019                                                                                                    |
| 8 B                   | 8                                                                                                    |
|                       | Población Clasificación                                                                                                   |
|                       | 2 - EDAD • 27 - 15 - 25 prvete 1 •                                                                                        |
| Supuestos             | prueba supuestos                                                                                                    |
| Medio de Verificación |                                                                                                    |
| Coding                | Territor                                                                                                    |
| 3 Enovesta 15         |                                                                                                    |
|                       | Inhabilitat                                                                                                    |

## Crear registro de Objetivo Operativo

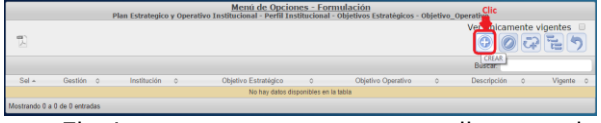

El sistema muestra una pantalla para la creación del expediente antes de crear el objetivo operativo, en la cual seleccionara el No. Documento y escribe la justificación, le da al botón siguiente para continuar con el proceso.

|                | Crear Expediente        |  |  |  |  |  |
|----------------|-------------------------|--|--|--|--|--|
|                |                         |  |  |  |  |  |
| Gestión:       | 2017                    |  |  |  |  |  |
| Institución:   | 20 - Congreso Nacional  |  |  |  |  |  |
| No. Documento: | -SELECCIONE UNA OPCION- |  |  |  |  |  |
| Justificacion: |                         |  |  |  |  |  |
|                | • •                     |  |  |  |  |  |
|                |                         |  |  |  |  |  |

Ingrese Descripción, y presione el botón para guardar los datos de Objetivo Operativo y el sistema le mostrará un mensaje "La operación se realizó con éxito", si desea regresar a la pantalla de inicio pulse el botón regresar.

Modificar registro de Objetivo Operativo Seleccionar el registro que se desea modificar y pulsar sobre el botón Modificar

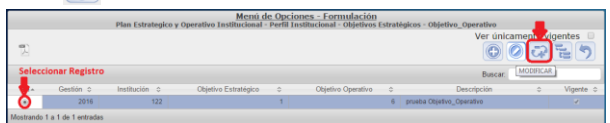

El sistema muestra una pantalla para la creación del expediente antes de modificar el objetivo operativo, en la cual seleccionara el No. Documento y escribe la justificación, le da al botón siguiente para continuar con el proceso.

Modifique los datos permitidos, y presione el botón aprile para guardar los datos de Objetivo Operativo y el sistema le mostrará un mensaje "La operación se realizó con éxito", si desea regresar a la pantalla de inicio pulse el botón regresar

| MODIFICAR -                                                                         | Plan Estrategico y Operativo Institucional - Perfil Institucional - Objetivos Estratégicos -<br>Objetivo_Operativo                                             |
|-------------------------------------------------------------------------------------|----------------------------------------------------------------------------------------------------|
| Gestión<br>Institución<br>Objetivo Operativo<br>Objetivo Estrategico<br>Descripción | 2016<br>122.7 fondos Wall<br>0<br>1 - Generator - da caranetador a sedencia y papelona celo Rei far facebara mediene la contraca.<br>Parada Oglino, Operatoria |
| Vigente                                                                             | *                                                                                                    |

## Inhabilitar/Habilitar registro de Objetivos Operativos

 Seleccionar el registro que se desea Inhabilitar/Habilitar y pulsar sobre el botón Inhabilitar/Habilitar

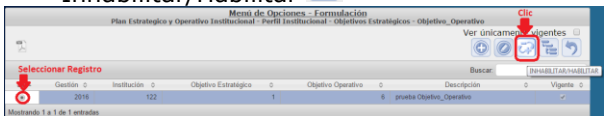

El sistema muestra una pantalla para la creación del expediente antes de inhabilitar o habilitar el objetivo operativo, en la cual seleccionara el No. Documento y escribe la justificación, le da al botón siguiente para continuar con el proceso.

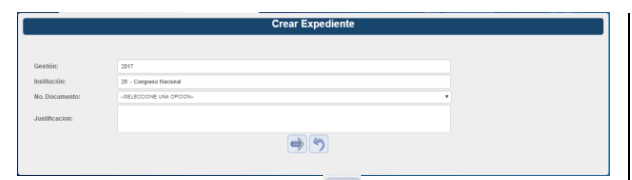

Presione el botón para Inhabilitar y presione el botón para Inhabilitar los datos de Objetivos Operativos y el sistema le mostrará un mensaje "La operación se realizó con éxito", si desea regresar a la pantalla de inicio pulse el botón regresar .

### Crear registro de Productos

 Presione el botón <sup>(C)</sup> para crear Resultado Institucional

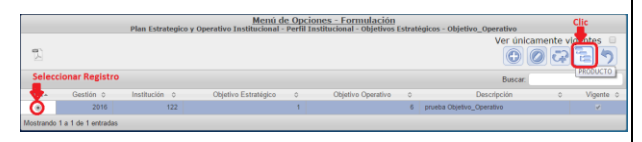

El sistema muestra una pantalla para la creación del expediente antes de crear el producto, en la cual seleccionara el No. Documento y escribe la justificación, le da al botón siguiente para continuar con el proceso.

|                 | Crear Expediente       |     |
|-----------------|------------------------|-----|
|                 |                        |     |
| Gestión:        | 2017                   |     |
| Institución:    | 24 - Congress Nacional |     |
| No. Expediente: |                        |     |
| No. Documento:  |                        |     |
|                 | ND APLICA              | . – |
| Justificacion:  |                        |     |
|                 |                        |     |
|                 |                        |     |
|                 |                        |     |

Ingrese Descripción, seleccione tipo de producto, marque si es primario, marque en la casilla no acumular en caso de que el producto no acumule No Acumular: , Seleccione la vinculacion de la Estructura programatica según el tipo de producto, seleccione GA y UE Responsables, seleccione la Unidad de medida y la periodicidad del producto, y presione el botón para guardar los datos de Producto listo para ser completado por usuario analista UPEG, el sistema mostrará un mensaje "La operación se realizó con éxito", si desea regresar a la pantalla de inicio pulse el botón regresar .

| Gestión                                                                                   | 2016                                                        |                                                                                                    |   |             |  |
|-------------------------------------------------------------------------------------------|-------------------------------------------------------------|----------------------------------------------------------------------------------------------------|---|-------------|--|
| Institución                                                                               | 122 - Fo                                                    | ido Vial                                                                                                    |   |             |  |
| Objetivo Operativo                                                                        | 0 - prueb                                                   | a Objetivo_Operativo                                                                                                    | • |             |  |
| Codigó del Producto                                                                       |                                                             |                                                                                                    |   |             |  |
| scripción Producto                                                                        | PRUEB                                                       | Producto                                                                                                    |   |             |  |
| Tipo Producto                                                                             | FINAL                                                       |                                                                                                    | • |             |  |
| Producto Primario:                                                                        |                                                             |                                                                                                    |   |             |  |
|                                                                                           |                                                             |                                                                                                    |   |             |  |
| Pro                                                                                       | grama                                                       | 12 - CONSERVACION DE LA RED VIAL PAVIMENTADA                                                                                                    |   | •           |  |
| Pro<br>Sub-Pro                                                                            | grama<br>grama                                              | 12 - CONSERVACION DE LA RED VIAL PRIVINENTADA<br>1                                                                                                    |   | •<br>•      |  |
| Pro<br>Sub-Pro<br>Pr                                                                      | grama<br>grama<br>oyecto                                    | 12 - CONSERVACION DE LA RED VIAL PAVIMENTADA<br>1<br>3 - NICROEMPRESAS ASOCIATIVAS DE CONSERVACION VIAL (PONDOS NACIO                                                              |   | v<br>v<br>v |  |
| Pro<br>Sub-Pro<br>Pr<br>GA Responsable                                                    | grama<br>grama<br>oyecto<br>3-0ER                           | 12 - CONSERVACION DE LA REC VAL, PAVINENTACA<br>1<br>3. NORDERVESAS ASOCIATIVAS DE CONSERVACION VAL, PONECIS NACIO<br>NICIA TEORICA.                                               | , | *<br>*      |  |
| Pro<br>Sub-Pro<br>Pr<br>GA Responsable<br>UE Responsable                                  | grama<br>grama<br>oyecto<br>3 - OERI<br>6 - UND             | 11- DOVERNACIONE (A RED VAL PRIMEDINAL<br>1-<br>1- INCREEMMEAS ADDUMINA DE COMERINACION VAL (PORIOS INCO<br>INCIA REDICIÓ<br>D ADMINISTRACIÓN DE (PROVECTOS                        | • | •           |  |
| Pro<br>Sub-Pro<br>Pr<br>GA Responsable<br>UE Responsable<br>Unidad Medida                 | grama<br>grama<br>oyecto<br>3 - QERI<br>6 - UNID<br>Milones | 12-DONGRIMADON DE LA REDVIAL PAVINENTIÓN.<br>1-1<br>- INDEXEMPLEAS ASOLATIVAS DE CONSERVACION VAL, POREOS NACIO<br>NICH TEORICA<br>DA JANUSTRY DE MONISTOS<br>da Limpusa           | • | *           |  |
| Pro<br>Sub-Pro<br>Pr<br>GA Responsable<br>UE Responsable<br>Unidad Medida<br>Periodicidad | grama<br>grama<br>oyecto<br>3 - GERI<br>6 - UNID<br>Milones | 12-DONSERVACIÓN DE LA RED VAL PRIMEITADA.<br>1<br>3-SIGNOBERRESES ASOCIATIVAS DE CONSERVACIÓN VAL (PONDO NACIO<br>NICIA TEORICA<br>da JUDINISTIMADORA DE PROVINCIÓNS<br>de Langosa | • | •           |  |

#### Modificar registro de Producto

Seleccionar el registro que se desea modificar y pulsar sobre el botón Modificar

| _      |             |              |          |             | Menú de Opo           | iones -     | Formulación      |         |        |           |                   |                   |             |
|--------|-------------|--------------|----------|-------------|-----------------------|-------------|------------------|---------|--------|-----------|-------------------|-------------------|-------------|
|        |             |              |          | Pla         | in Estrategico y Oper | rativo Insl | titucional - Pro | duccion |        |           |                   |                   | _           |
| Sele   | eccionar    | Registro de  | Producto |             |                       |             |                  |         |        | Ve        | er únicamei<br>Ag | nte vige<br>regar | ntes 🛛      |
| ar     | 10 • en     | tradas       |          |             |                       |             |                  |         |        |           | Buscar            |                   | AGREGA      |
| 7      | Gestion     | Institucior¢ | Producte | Descripcion | C Tipo Producto       | Vigente     | Programat        | Subpro  | grama¢ | Proyectop | Actividad         | Obra              | Primarico   |
| ٥.     |             | 2016         | 122      | 11          | PRUEBA Producto       |             | FINAL            |         |        |           | 12                |                   | 1           |
| 0      |             | 2016         | 122      | 14          | PRODUCTO 2            |             | INTERMEDIA       |         | ×.     |           | 1                 |                   | 1           |
| 0      |             | 2016         | 122      | 15          | prueba intermedio 3   |             | INTERMEDIA       |         | 1      |           | 1                 |                   | 1           |
|        |             |              |          |             |                       |             |                  |         |        |           |                   |                   |             |
| strand | do 1 a 3 de | 3 entradas   |          |             |                       |             |                  |         |        | P         | rimero Anterior   | 1 Sigui           | ente Ultimo |

- El sistema muestra una pantalla para la creación del expediente antes de modificar el producto, en la cual seleccionara el No. Documento y escribe la justificación, le da al botón siguiente para continuar con el proceso.
- Modifique los datos permitidos, y presione el botón a para guardar los datos de Producto, el sistema le mostrará un mensaje "La operación se realizó con éxito", si desea regresar a la pantalla de inicio pulse el botón regresar.

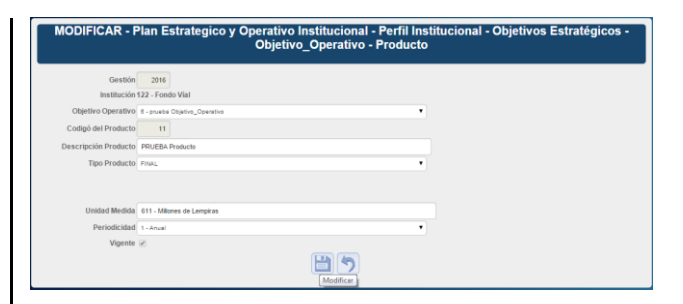

#### Inhabilitar/Habilitar Productos

Seleccionar el registro que se desea Inhabilitar/Habilitar y pulsar sobre el botón Inhabilitar/Habilitar

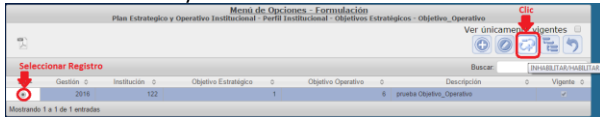

El sistema muestra una pantalla para la creación del expediente antes de inhabilitar o habilitar el producto, en la cual seleccionara el No. Documento y escribe la justificación, le da al botón siguiente para continuar con el proceso.

Presione el botón para Inhabilitar y presione el botón para Inhabilitar los datos de Productos y el sistema le mostrará un mensaje "La operación se realizó con éxito", si desea regresar a la pantalla de inicio pulse el botón regresar 5.

#### <u>Crear registro de Acciones (Para productos</u> <u>Intermedios)</u>

Presione el botón 
para crear Acciones

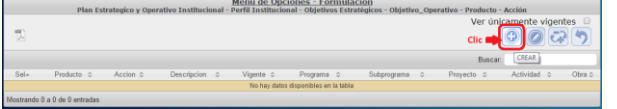

El sistema muestra una pantalla para la creación del expediente antes de crear la acción, en la cual seleccionara el No. Documento y escribe la justificación, le da al botón siguiente para continuar con el proceso.

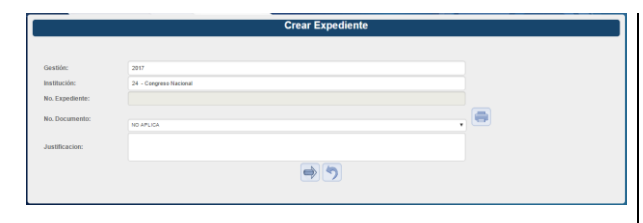

Ingrese Descripción de la accion y presione el botón apra guardar los datos de Acciones y el sistema le mostrará un mensaje "La operación se realizó con éxito", si desea regresar a la pantalla de inicio pulse el botón regresar.

#### Modificar registro de Acciones

 Seleccionar el registro que se desea modificar y pulsar sobre el botón Modificar
 Image: Construction of the second second s

 Mensi de Opciones : Formulación
 Cle

 Plan Extrategio y Operativo Institucional - Objetivo Strategioso - Objetivo, Operativo - Producto - Activitational - Objetivo Strategioso - Objetivo, Operativo - Producto - Activitational - Objetivo Strategioso - Objetivo, Operativo - Producto - Activitational - Objetivo Strategioso - Objetivo, Operativo - Producto - Activitational - Objetivo Strategioso - Objetivo, Operativo - Producto - Activitational - Objetivo - Objetivo - Objetivo, Operativo - Producto - Activitational - Objetivo - Objetivo -

El sistema muestra una pantalla para la creación del expediente antes de modificar la acción, en la cual seleccionara el No. Documento y escribe la justificación, le da al botón siguiente para continuar con el proceso.

Modifique los datos permitidos de la accion y presione el botón para guardar los datos de Acciones y el sistema le mostrará un mensaje "La operación se realizó con éxito", si desea regresar a la pantalla de

inicio pulse el botón regresar 💟.

| MODIFICAR            | Plan Estrategico y Operativo Institucional - Perfil I<br>(- Objetivo_Operativo - Producto<br>(- Producto - ا | Insti<br>Acci |
|----------------------|----------------------------------------------------------------------------------------------------|---------------|
|                      |                                                                                                    |               |
| Gestión              | 2016                                                                                                    |               |
| Institución          | 122 - Fondo Vial                                                                                             |               |
| Objetivo Estratégico | 1 - Garantizar una conservación sostenible y oportuna dela Red Vial Nacional mediante la contrata            |               |
| Objetivo Operativo   | 6 - prueba Objetivo_Operativo                                                                                |               |
| Producto             | 14 - PRODUCTO 2                                                                                              |               |
| Codigó Acción        | 9                                                                                                    |               |
| Descripción Acción   | prueba acción 1                                                                                              |               |
| Vigente              | 2                                                                                                    |               |
|                      | Madificar)                                                                                                   |               |

#### Inhabilitar/Habilitar Acciones

 Seleccionar el registro que se desea Inhabilitar/Habilitar y pulsar sobre el botón Inhabilitar/Habilitar

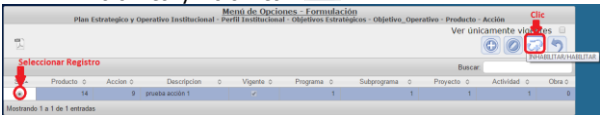

El sistema muestra una pantalla para la creación del expediente antes de inhabilitar y habilitar la acción, en la cual seleccionara el No. Documento y escribe la justificación, le da al botón siguiente para continuar con el proceso.

Presione el botón para Inhabilitar y presione el botón para Inhabilitar los datos de Acciones y el sistema le mostrará un mensaje "La operación se realizó con éxito", si desea regresar a la pantalla de

#### inicio pulse el botón regresar 💟

| INHABILITAR          | - Plan Estrategico y Operativo Institucional - Perfil Institucional - Objetivos Estratégicos -<br>Objetivo_Operativo - Producto - Acción |
|----------------------|----------------------------------------------------------------------------------------------------|
|                      |                                                                                                    |
| Gestión              | 2016                                                                                                    |
| Institución          | 122 - Fondo Vial                                                                                                    |
| Objetivo Estratégico | 1 - Garantzar una conservación sostenible y oportuna dela Red Vial Nacional mediante la contrata 🖤                                       |
| Objetivo Operativo   | 6 - prueba Objetivo_Operativo                                                                                                    |
| Producto             | 14 - PRODUCTO 2                                                                                                    |
| Codigó Acción        | 9                                                                                                    |
| Descripción Acción   | prueba acción 1                                                                                                    |
| Vigente              | 8                                                                                                    |
|                      |                                                                                                    |

#### <u>Crear registro de Indicadores Institucionales</u> (Para instituciones nuevas)

Presione el botón 💷 para crear indicadores

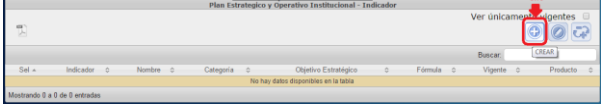

El sistema muestra una pantalla para la creación del expediente antes de crear el indiciador institucional, en la cual seleccionara el No. Documento y escribe la justificación, le da al botón siguiente para continuar con el proceso.

|                | Crear Expediente                            |  |
|----------------|---------------------------------------------|--|
|                |                                             |  |
| Gestión:       | 2017                                        |  |
| Institución:   | 20 - Congreso Nacional                      |  |
| No. Documento: | -SELECCIONE UNA OPCION-                     |  |
| Justificacion: |                                             |  |
|                | III (1) (1) (1) (1) (1) (1) (1) (1) (1) (1) |  |
|                |                                             |  |

Seleccione Tipo de producto ,Ingrese Descripción, Nombre. Justificación, Interpretación, Formula, Medio de Verifcación y formula del Indicador presione el botón 🛄 para quardar los datos de Indicadores Institucionales v el sistema le mostrará un mensaie "La operación se realizó con éxito", si desea regresar a la pantalla de inicio pulse el botón regresar .(para mas detalle ir a manual de usuario PEI-POA.

| ion .                    | 2016                                                                                |        |
|--------------------------|-------------------------------------------------------------------------------------|--------|
| tivo Estratégico<br>el   | Incorporar a las familias en condiciones de extrema pobreza a la Estrategia de Gest | 8      |
| attado Estratégico<br>el | La pobreza medida por NBI, se habrá reducido en al menos 1 punto porcentual pora    | 8      |
| goria                    | REDULTADO . C                                                                       |        |
| ador Global              | 10                                                                                  |        |
| ito Geográfico           | NACIONAL • (E)                                                                      | -      |
| bre                      | Eficiencia Energéfica                                                               | E      |
| rripción                 | FIB por unidad de consumo de energia.                                               | 0      |
| entarios                 | Eficiencia energética.                                                              | θ      |
| pretación                | #ficiencia energética.                                                              | 0      |
| vala                     | pibus/ener                                                                          | 0 elic |
| nte                      | -®                                                                                  |        |
| Medio de                 | Tandancia dal Indicado                                                              |        |

#### Modificar registro de Indicadores Institucionales

 Seleccionar el registro que se desea modificar y pulsar sobre el botón Modificar

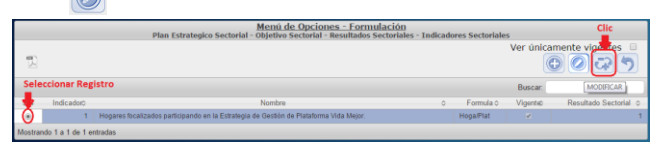

El sistema muestra una pantalla para la creación del expediente antes de modificar el indiciador institucional, en la cual seleccionara el No. Documento y escribe la

justificación, le da al botón siguiente para continuar con el proceso. Crear Expediente • 5 Modifique los datos permitidos y presione  $\geq$ el botón ៉ para quardar los datos de Indicadores Institucionales v el sistema le mostrará un mensaje "La operación se realizó con éxito", si desea regresar a la pantalla de inicio pulse el botón regresar<sup>2</sup>.(para mas detalle ir a manual de usuario PEI-POA. Modificar Indicador - Sub-Sectorial : Servicios Financieros de la Adminis Medio de 35 Inhabilitar/Habilitar Indicadores Institucionales > Seleccionar el registro que se desea Inhabilitar/Habilitar y pulsar sobre el botón Inhabilitar/Habilitar 🖾

 Ment de Opciones - Formulación

 Ver iniciamente vigores locativas

 Iniciamente vigores locativas

 Iniciamente vigores locativas

 Iniciamente vigores locativas

 Iniciamente vigores locativas

 Iniciamente vigores locativas

 Iniciamente vigores locativas

 Iniciamente vigores locativas

 Iniciamente vigores locativas

 Iniciamente vigores locativas

 Iniciamente vigores locativas

 Iniciamente vigores locativas

 Iniciamente vigores locativas

 Iniciamente vigores locativas

 Iniciamente vigores locativas

 Iniciamente vigores locativas

 Iniciamente vigores locativas

 Iniciamente vigores locativas

 Iniciamente vigores locativas

 Iniciamente vigores locativas

 Iniciamente vigores locativas

 Iniciamente vigores locativas

 Iniciamente vigores locativas

 Iniciamente vigores locativas

 Inininiciamente vigores locativas

 <tr

El sistema muestra una pantalla para la creación del expediente antes de inhabilitar o habilitar el indiciador institucional, en la cual seleccionara el No. Documento y escribe la justificación, le da al botón siguiente para continuar con el proceso.

-Presione el botón i para Inhabilitar y presione el botón 🖾 para Inhabilitar los datos de Indicadores y el sistema le mostrará un mensaje "La operación se realizó con éxito", si desea regresar a la pantalla de inicio pulse el botón regresar tar Indicador Sub-Secto Medio de 0 7 Solicitar aprobación de los Registros de Plan Estratégico y Operativo (Analista UPEG) Una vez que el usuario ha ingresado al sistema, aparece la pantalla principal con el menú de opciones el cual deberá expandir ubicándose sobre la opción "Sub sistema de "Modificaciones", Presupuesto", "Modificaciones de PEI-POA", "Plan Estratégico y Operativo" y "Detalle por Expediente", pulsando sobre el icono de expansión 🔳. P 6 5 P 6 P 6 P 6 P 0 0

Selecciona el registro a solicitar y da Clic sobre el botón Solicitar <sup>(D)</sup>, se desplegara pantalla de notificación para especificar al usuario gerencial la aprobación o rechazo cuando el usuario presione el botón enviara correo electrónico al usuario encargado de la aprobación.

|          | Menú de Opciones - Sub<br>Detalle por Expediente - Correo Electronico |  |
|----------|-----------------------------------------------------------------------|--|
|          |                                                                       |  |
| Para :   |                                                                       |  |
| Asunto : |                                                                       |  |
|          |                                                                       |  |
|          |                                                                       |  |
|          |                                                                       |  |
|          |                                                                       |  |
|          |                                                                       |  |
|          |                                                                       |  |
| Enviar   |                                                                       |  |
|          | 45                                                                    |  |
|          |                                                                       |  |

El sistema le mostrará un mensaje "EL PROCESO FUE SOLICITADO", si desea regresar a la pantalla de inicio pulse el botón regresar.